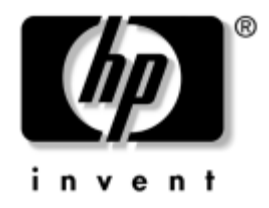

## Manuel de l'utilitaire Computer Setup (F10)

Setup (F10) HP business desktops modèle dx5150

Référence : 374172-052

#### Septembre 2005

Ce manuel contient le mode d'emploi de l'utilitaire de configuration Computer Setup. Cet outil permet de modifier la configuration ainsi que les paramètres par défaut de l'ordinateur à des fins de maintenance ou après avoir installé un nouveau composant matériel. © Copyright 2004–2005 Hewlett-Packard Development Company, L.P. Les informations de ce document sont susceptibles d'être modifiées sans préavis.

Microsoft et Windows sont des marques de Microsoft Corporation aux États-Unis et dans d'autres pays.

Les seules garanties applicables aux produits et services HP sont énoncées dans les textes de garantie limitée accompagnant ces produits et services. Aucune partie du présent document ne doit être considéré comme constituant une extension de garantie ou une garantie supplémentaire. HP ne peut être tenu responsable des erreurs ou omissions techniques ou de rédaction de ce document.

Ce document contient des informations protégées par des droits d'auteur. Aucune partie de ce document ne peut être photocopiée, reproduite ou traduite dans une autre langue sans l'accord écrit préalable de Hewlett-Packard Company.

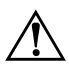

**AVERTISSEMENT :** le non-respect de ces instructions expose l'utilisateur à des risques potentiellement très graves.

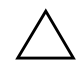

**ATTENTION :** le non-respect de ces instructions présente des risques pour le matériel et les informations qu'il contient.

#### Manuel de l'utilitaire Computer Setup (F10)

HP business desktops

Première édition (décembre 2004) Deuxième édition (septembre 2005)

Référence : 374172-052

# Table des matières

#### Utilitaire Computer Setup (F10)

| Utilitaires Computer Setup (F10)                                          | 1 |
|---------------------------------------------------------------------------|---|
| Utilisation des utilitaires Computer Setup                                | 2 |
| System Information (Informations système)                                 | 4 |
| Permet d'afficher                                                         | 4 |
| Standard CMOS Features (Fonctionnalités CMOS standard)                    | 4 |
| Date (jj:mm:aaaa)                                                         | 4 |
| Time (hh:mm:ss)                                                           | 4 |
| IDE Channel 0 Master (Canal 0 IDE maître)                                 | 5 |
| IDE Channel 0 Slave (Canal 0 IDE esclave)                                 | 5 |
| SATA Channel 1 Master (Canal 1 SATA maître)                               | 6 |
| SATA Channel 2 Master (Canal 2 SATA maître)                               | 6 |
| Drive A (Unité A)                                                         | 7 |
| Halt On (Arrêt sur)                                                       | 7 |
| POST Delay (Délai POST)                                                   | 7 |
| Advanced BIOS Features (Fonctionnalités BIOS avancées)                    | 7 |
| Removable Device Boot Seq. (Ordre d'amorçage des périphériques amovibles) | 7 |
| Hard Disk Boot Seq. (Ordre d'amorçage des disques durs)                   | 7 |
| Optical Drive Boot Seq. (Ordre d'amorçage des unités optiques)            | 8 |
| Network Boot Seq. (Odre d'amorçage réseau)                                | 8 |
| Quick Power On Self Test (Autotest rapide à la mise sous tension)         | 8 |
| F9 Menu de démarrage                                                      | 8 |
| First Boot Device (1er périphérique d'amorçage)                           | 8 |
| Second Boot Device (2ème périphérique d'amorçage)                         | 8 |
| Third Boot Device (3ème périphérique d'amorçage)                          | 8 |
| Fourth Boot Device (4ème périphérique d'amorçage)                         | 8 |
| Boot Up NumLock Status (État de Verr num au démarrage)                    | 8 |
| Security Option (Option de sécurité)                                      | 9 |
| APIC Mode (Mode APIC)                                                     | 9 |
|                                                                           |   |

| MPS Version Control for OS (Contrôle de version MPS pour le système       |    |
|---------------------------------------------------------------------------|----|
| d'exploitation)                                                           | 9  |
| HDD S.M.A.R.T. Capability (Aptitude S.M.A.R.T. du disque dur)             | 9  |
| ASF Support (Prise en charge ASF)                                         | 9  |
| BIOS Write Protection (Protection en écriture du BIOS)                    | 9  |
| Advanced Chipset Features (Fonctionnalités avancées du jeu de composants) | 9  |
| PCIB Prefetch (Prélecture PCIB)                                           | 9  |
| GFX Multi Function Mode (Mode graphique multifonction)                    | 9  |
| UMA Frame Buffer Size (Taille du tampon de trame UMA)                     | 10 |
| Video Display Devices (Périphériques vidéo)                               | 10 |
| Init Display First (Init. l'affichage en premier)                         | 10 |
| SurroundView                                                              | 10 |
| Auto Detect PCI Clk (Autodétection des horloges PCI)                      | 10 |
| Spread Spectrum (Spectre étalé)                                           | 10 |
| Integrated Peripherals (Périphériques intégrés)                           | 11 |
| South OnChin PCI Device                                                   | 11 |
| OnChip USB Controller (Contrôleur USB intégré).                           | 11 |
| USB Legacy Support (Prise en charge ancien USB)                           | 11 |
| Front Panel USB Port (Ports USB de nanneau avant)                         | 11 |
| Onboard FDC Controller (Contrôleur d'unité de disquette incorporé)        | 11 |
| Onboard Serial Port (Port série incorporé).                               | 12 |
| OnBoard Parallel Port (Port parallèle incorporé)                          | 12 |
| Parallel Port Mode (Mode port parallèle)                                  | 12 |
| ECP Mode Use DMA (DMA en mode ECP)                                        | 12 |
| Power Management Setup (Configuration de la gestion de l'alimentation).   | 13 |
| ACPI Function (Fonction ACPI)                                             | 13 |
| ACPI Suspend Type (Type de veille ACPI)                                   | 13 |
| MODEM Use IRO (IRO du modem).                                             | 13 |
| After AC Power Loss (Après coupure de courant)                            | 13 |
| PowerOn by PCI Card (Mise sous tension par carte PCI)                     | 13 |
| AMD Cool'n'Ouiet                                                          | 13 |
| RTC Alarm Resume (Reprise de l'alarme RTC)                                | 14 |
| Date (of Month) (Jour du mois)                                            | 14 |
| Resume Time (Heure de reprise, hh:mm:ss)                                  | 14 |
| PnP/PCI Configurations (Configurations Plug & Play/PCI)                   | 14 |
| Reset Configuration Data (Réinitialiser la configuration)                 | 14 |
| Resources Controlled By (Ressources controlées par)                       | 15 |
| IRQ Resources (Ressources IRQ)                                            | 15 |
| $\mathbf{v}$                                                              |    |

| Assign IRQ for VGA (Définir l'IRQ VGA)                              | 16 |
|---------------------------------------------------------------------|----|
| Assign IRQ for USB (Définir l'IRQ USB)                              | 16 |
| PC Health Status (État de l'ordinateur)                             | 16 |
| System Information (Informations système)                           | 16 |
| Load Optimized Defaults (Charger les valeurs par défaut optimisées) | 16 |
| Set Supervisor Password (Définir le mot de passe superviseur)       | 16 |
| Set User Password (Définir le mot de passe utilisateur)             | 17 |
| Save & Exit Setup (Enregistrer et quitter)                          | 17 |
| Exit without saving (Quitter sans enregistrer)                      | 17 |
| Restauration des paramètres de configuration.                       | 18 |
| Sauvegarde de la mémoire CMOS                                       | 18 |
| Restauration de la mémoire CMOS                                     | 18 |
|                                                                     |    |

## **Utilitaire Computer Setup (F10)**

### **Utilitaires Computer Setup (F10)**

L'utilitaire Computer Setup (F10) vous permet d'effectuer les opérations suivantes :

- Modifier les paramètres d'usine.
- Régler l'heure et la date du système.
- Définir, visualiser, modifier ou vérifier la configuration du système, y compris les paramètres du processeur, des unités graphiques, audio, de mémoire, de stockage des données, de communication et des périphériques d'entrée.
- Modifier l'ordre d'amorçage des périphériques de démarrage, comme par exemple les disques durs, les unités de disquette, les unités optiques ou les unités USB à mémoire flash.
- Activer ou désactiver l'autotest rapide à la mise sous tension, qui permet de démarrer plus rapidement mais qui ne procède pas à tous les tests de diagnostic d'un démarrage complet.
- Entrer l'étiquette d'inventaire ou la référence de propriété attribuée par votre société à cet ordinateur.
- Créer un mot de passe de superviseur qui permet de contrôler l'accès à l'utilitaire Computer Setup (F10) et aux paramètres décrits dans la présente section.
- Afin de sécuriser les fonctions d'E/S intégrées, y compris les ports série, USB ou parallèles, audio, ou les cartes réseau intégrées, pour qu'ils ne puissent être utilisés sans déverrouillage.
- Activer ou désactiver la capacité de démarrage de supports amovibles.
- Activer ou désactiver l'option d'écriture sur les anciennes disquettes (si elles sont prises en charge par le système).

#### **Utilisation des utilitaires Computer Setup**

Vous pouvez accéder à Computer Setup uniquement à la mise sous tension de l'ordinateur ou au redémarrage du système. Pour accéder au menu des utilitaires Computer Setup, procédez comme suit :

- 1. Allumez l'ordinateur ou redémarrez-le. Sous Microsoft Windows, cliquez sur Démarrer > Arrêter > Redémarrer l'ordinateur.
- 2. Une fois l'ordinateur allumé, appuyez sur la touche **F10** et maintenezla enfoncée jusqu'à ce que l'utilitaire Computer Setup se lance.

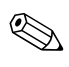

Si vous n'appuyez pas sur la touche **F10** au moment opportun, vous devrez redémarrer l'ordinateur et appuyer à nouveau sur **F10** pour avoir accès à l'utilitaire.

3. L'écran de l'utilitaire Computer Setup présente des titres de menu et des actions.

Les huit titres de menu suivants sont présentés :

- □ System Information (Informations système)
- **General CMOS** Features (Fonctionnalités CMOS standard)
- Advanced BIOS Features (Fonctionnalités BIOS avancées)
- Advanced Chipset Features (Fonctionnalités avancées du jeu de composants)
- □ Integrated Peripherals (Périphériques intégrés)
- Power Management Setup (Configuration de la gestion de l'alimentation)
- □ PnP/PCI Configurations (Configurations Plug & Play/PCI)
- □ PC Health Status (État de l'ordinateur)

L'écran de l'utilitaire Computer Setup présente cinq actions :

- Load Optimized Defaults (Charger les valeurs par défaut optimisées)
- Set Supervisor Password (Définir le mot de passe superviseur)
- □ Set User Password (Définir le mot de passe utilisateur)
- □ Save & Exit Setup (Enregistrer et quitter)
- **L** Exit without saving (Quitter sans enregistrer)

Utilisez les touches de direction pour sélectionner le menu de votre choix et appuyez sur la touche **Entrée**. Servez-vous des touches de direction haut et bas pour sélectionner la commande souhaitée, puis appuyez sur **Entrée**. Pour revenir à l'écran précédent, appuyez sur **Échap**.

4. Pour appliquer et enregistrer vos modifications, appuyez sur F10 ou choisissez la commande Save & Exit Setup (Enregistrer et quitter), puis appuyez sur Entrée.

Si vous avez effectué des modifications que vous ne voulez pas appliquer, sélectionnez **Exit Without Saving (Quitter sans enregistrer)** et appuyez sur **Entrée**.

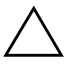

**ATTENTION :** veillez à NE PAS éteindre l'ordinateur pendant l'enregistrement de vos modifications F10 Setup, car cela pourrait endommager la mémoire CMOS. Pour éteindre l'ordinateur en toute sécurité, vous devez au préalable quitter l'écran F10 Setup.

| Titre                                                           | Option                                | Description                                      |
|-----------------------------------------------------------------|---------------------------------------|--------------------------------------------------|
| System Information                                              | Permet d'afficher                     | Nom du produit                                   |
| (Informations                                                   |                                       | Type de processeur                               |
| systeme)                                                        |                                       | Taille de la mémoire cache                       |
|                                                                 |                                       | Taille de la mémoire                             |
|                                                                 |                                       | ROM système                                      |
|                                                                 |                                       | MAC intégré                                      |
|                                                                 |                                       | UUID                                             |
|                                                                 |                                       | N° de série du système                           |
|                                                                 |                                       | Numéro de suivi d'inventaire                     |
| Standard<br>CMOS Features<br>(Fonctionnalités<br>CMOS standard) | Date (jj:mm:aaaa)                     | Permet de configurer la date système.            |
|                                                                 | Time (hh:mm:ss)                       | Permet de configurer l'heure système.            |
| La prise en char<br>matérielles spéc                            | ge des options Computer S<br>ifiques. | Setup peut varier en fonction des configurations |

#### **Computer Setup**

| Titre                        | Option                                      | Description                                                                                     |
|------------------------------|---------------------------------------------|-------------------------------------------------------------------------------------------------|
| Standard CMOS                | IDE Channel 0 Master                        | Pour chaque option, vous pouvez :                                                               |
| Features<br>(Fonctionnalités | (Canal 0 IDE maître)<br>IDE Channel 0 Slave | <ul> <li>détecter la taille et la tête du disque du<br/>IDE sur le canal sélectionné</li> </ul> |
| CMOS standard)<br>(suite)    | standard) (Canal 0 IDE esclave)             | • régler l'IDE du canal sélectionné sur :                                                       |
| (00110)                      |                                             | None (Aucun)                                                                                    |
|                              |                                             | • Auto                                                                                          |
|                              |                                             | <ul> <li>Manual (Manuel)</li> </ul>                                                             |
|                              | • ré<br>sé                                  | <ul> <li>régler le mode d'accès du canal<br/>sélectionné sur :</li> </ul>                       |
|                              |                                             | • CHS                                                                                           |
|                              |                                             | • LBA                                                                                           |
|                              |                                             | • Large                                                                                         |
|                              |                                             | • Auto                                                                                          |
|                              |                                             | • afficher                                                                                      |
|                              |                                             | <ul> <li>Capacity (Capacité)</li> </ul>                                                         |
|                              |                                             | Cylinder (Cylindre)                                                                             |
|                              | • Head (Tête)                               | <ul> <li>Head (Tête)</li> </ul>                                                                 |
|                              |                                             | • Precomp                                                                                       |
|                              |                                             | <ul> <li>Landing Zone (zone de pose)</li> </ul>                                                 |
|                              |                                             | <ul> <li>Sector (Secteur)</li> </ul>                                                            |

#### C ~ + 1. .

| Titre                                                                      | Option                                                                                           | Description                                                                                                    |
|----------------------------------------------------------------------------|--------------------------------------------------------------------------------------------------|----------------------------------------------------------------------------------------------------|
| Standard<br>CMOS Features<br>(Fonctionnalités<br>CMOS standard)<br>(suite) | SATA Channel 1 Master<br>(Canal 1 SATA maître)<br>SATA Channel 2 Master<br>(Canal 2 SATA maître) | <ul> <li>Pour chaque option, vous pouvez :</li> <li>exécuter l'autotest disque dur pour<br/>le canal sélectionné</li> <li>SMART Status Check (Vérification d'état<br/>SMART) <ul> <li>Target Disk (Disque cible)</li> <li>SMART</li> <li>SMART Status Check</li> </ul> </li> <li>HDD Short Self-Test (Autotest disque dur<br/>simplifié) <ul> <li>Target Disk (Disque cible)</li> <li>Estimated Test Time (Durée de test estimée<br/>- Start Test (Démarrer le test)</li> </ul> </li> <li>HDD Extended Self-Test (Autotest disque<br/>dur exhaustif) <ul> <li>Target Disk (Disque cible)</li> <li>Estimated Test Time (Durée de test estimée<br/>- Start Test (Démarrer le test)</li> </ul> </li> <li>HDD Extended Self-Test (Autotest disque<br/>dur exhaustif) <ul> <li>Target Disk (Disque cible)</li> <li>Estimated Test Time (Durée de test estimée<br/>- Start Test (Démarrer le test)</li> </ul> </li> <li>détecter la taille et la tête du disque<br/>dur IDE sur le canal sélectionné</li> <li>régler le disque dur IDE du canal<br/>sélectionné sur : <ul> <li>None (Aucun)</li> <li>Auto</li> </ul> </li> <li>régler le mode d'accès du canal<br/>sélectionné sur : <ul> <li>Large</li> <li>Auto</li> </ul> </li> <li>capacity (Capacité)</li> <li>Cylinder (Cylindre)</li> <li>Head (Tête)</li> <li>Precomp</li> <li>Landing Zone (zone de pose)</li> <li>Sector (Secteur)</li> </ul> |

| Titre                                                           | Option                                                                                | Description                                                                                                    |
|-----------------------------------------------------------------|---------------------------------------------------------------------------------------|----------------------------------------------------------------------------------------------------|
| Standard<br>CMOS Features                                       | Drive A (Unité A)                                                                     | Permet de régler l'unité A sur None (Aucune)<br>ou 1,44, 3,5 in.                                                                                                    |
| (Fonctionnalités                                                | Halt On (Arrêt sur)                                                                   | Permet de sélectionner :                                                                                                    |
| (suite)                                                         |                                                                                       | <ul> <li>All Errors (Toutes les erreurs)</li> </ul>                                                                                                    |
|                                                                 |                                                                                       | <ul> <li>No Errors (Aucune erreur)</li> </ul>                                                                                                    |
|                                                                 |                                                                                       | <ul> <li>All but Keyboard (Toutes sauf clavier)</li> </ul>                                                                                                    |
|                                                                 |                                                                                       | <ul> <li>All but Diskette (Toutes sauf disquette)</li> </ul>                                                                                                    |
|                                                                 |                                                                                       | <ul> <li>All but Diskette/Keyboard (Toutes sauf<br/>disquette/clavier)</li> </ul>                                                                                                    |
|                                                                 | POST Delay<br>(Délai POST)                                                            | Permet de régler le délai de l'autotest<br>POST sur :                                                                                                    |
|                                                                 |                                                                                       | • O seconde                                                                                                    |
|                                                                 |                                                                                       | • 5 secondes                                                                                                    |
|                                                                 |                                                                                       | • 10 secondes                                                                                                    |
|                                                                 |                                                                                       | • 15 secondes                                                                                                    |
|                                                                 |                                                                                       | • 30 secondes                                                                                                    |
| Advanced<br>BIOS Features<br>(Fonctionnalités<br>BIOS avancées) | Removable Device<br>Boot Seq. (Ordre<br>d'amorçage des<br>périphériques<br>amovibles) | Permet de spécifier l'ordre dans lequel les<br>périphériques connectés (unité de disquette,<br>unité LS120 ou unité Zip) sont analysés à la<br>recherche d'une image amorçable du système<br>d'exploitation.                                                                                                 |
|                                                                 | Hard Disk Boot Seq.<br>(Ordre d'amorçage<br>des disques durs)                         | Permet de spécifier l'ordre des unités de disque<br>dur connectées (disque dur USB, DriveKey<br>USB2 ou périphérique de stockage USB à<br>mémoire flash). La première unité aura la<br>priorité dans la séquence d'amorçage et<br>sera reconnue en tant qu'unité C (si de<br>telles unités sont connectées). |

|                                                                 |                                                                                                    | <b>N</b> 1 11                                                                                                    |
|-----------------------------------------------------------------|----------------------------------------------------------------------------------------------------|----------------------------------------------------------------------------------------------------|
| Titre                                                           | Option                                                                                                    | Description                                                                                                    |
| Advanced<br>BIOS Features<br>(Fonctionnalités<br>BIOS avancées) | Optical Drive Boot<br>Seq. (Ordre<br>d'amorçage des<br>unités optiques)                                                                                                    | Permet de spécifier l'ordre dans lequel les<br>unités optiques (y compris les unités USB)<br>sont analysées à la recherche d'une image<br>amorçable du système d'exploitation.                                                                                                    |
| (suite)                                                         | Network Boot Seq.<br>(Odre d'amorçage<br>réseau)                                                                                                    | Permet de spécifier l'ordre dans lequel les<br>périphériques réseau (y compris les cartes<br>réseau UP) sont analysés à la recherche d'une<br>image amorçable du système d'exploitation.                                                                                                    |
|                                                                 | Quick Power On Self<br>Test (Autotest rapide à<br>la mise sous tension)                                                                                                    | Permet d'activer ou de désactiver certains tests<br>lors du démarrage.<br>L'activation de cette option permet de réduire<br>le temps de démarrage du système.                                                                                                    |
|                                                                 | F9 Menu de<br>démarrage                                                                                                    | Désactive/active le menu de démarrage                                                                                                    |
|                                                                 | First Boot Device<br>(1er périphérique<br>d'amorçage)<br>Second Boot Device<br>(2ème périphérique<br>d'amorçage)<br>Third Boot Device<br>(3ème périphérique<br>d'amorçage)<br>Fourth Boot Device<br>(4ème périphérique<br>d'amorçage) | <ul> <li>Permet de spécifier les périphériques qui<br/>s'amorcent en premier, deuxième, troisième<br/>et quatrième lieu, ou des les désactiver tous<br/>les quatre.</li> <li>Removable (Amovible)</li> <li>Hard Disk (Disque dur)</li> <li>CDROM</li> <li>Network (Réseau)</li> <li>Disabled (Désactivé)</li> <li>Les affectations de lettres d'unité MS-DOS<br/>peuvent ne pas s'appliquer après le<br/>démarrage d'un système d'exploitation<br/>autre que MS-DOS.</li> </ul> |
| A la prise en cha                                               | Boot Up NumLock<br>Status (État de Verr<br>num au démarrage)                                                                                                    | Permet de définir l'état par défaut de la touche<br>Verr num.                                                                                                    |

| Titre                                                                             | Option                                                                                       | Description                                                                                                    |
|-----------------------------------------------------------------------------------|----------------------------------------------------------------------------------------------|----------------------------------------------------------------------------------------------------|
| Advanced<br>BIOS Features<br>(Fonctionnalités<br>BIOS avancées)<br><i>(suite)</i> | Security Option<br>(Option de sécurité)                                                      | Permet de sélectionner Setup (Configuration)<br>ou Always (Toujours) comme option de<br>sécurité.                 |
|                                                                                   | APIC Mode<br>(Mode APIC)                                                                     | Active ou désactive le mode APIC (Advanced<br>Programmable Interrupt Controller).                                 |
|                                                                                   | MPS Version Control<br>for OS (Contrôle de<br>version MPS pour le<br>système d'exploitation) | Permet de définir la version de la table MPS<br>(multiprocessor specification) :<br>• 1.1<br>• 1.4                |
|                                                                                   | HDD S.M.A.R.T.<br>Capability (Aptitude<br>S.M.A.R.T. du<br>disque dur)                       | Active ou désactive la fonction SMART<br>(Self-Monitoring Analysis and Reporting<br>Technology) des disques durs. |
|                                                                                   | ASF Support (Prise<br>en charge ASF)                                                         | Active ou désactive la possibilité ASF<br>(Alert Standard Format) du BIOS.                                        |
|                                                                                   | BIOS Write Protection<br>(Protection en écriture<br>du BIOS)                                 | Désactive ou active la possibilité de mise<br>à niveau du BIOS.                                                   |
| Advanced<br>Chipset Features                                                      | PCIB Prefetch<br>(Prélecture PCIB)                                                           | Désactive ou active la prélecture sur<br>le bus PCI.                                                              |
| (Fonctionnalités<br>avancées du jeu<br>de composants)                             | GFX Multi Function<br>Mode (Mode<br>graphique multifonction)                                 | Désactive ou active le mode multifonction de l'interface graphique interne.                                       |
| 🔬 La prise en cha                                                                 | rge des options Computer Se                                                                  | tup peut varier en fonction des configurations                                                                    |

matérielles spécifiques.

| Titre                                            | Option                                                       | Description                                                                                                    |
|--------------------------------------------------|--------------------------------------------------------------|----------------------------------------------------------------------------------------------------|
| Advanced<br>Chipset Features<br>(Fonctionnalités | UMA Frame Buffer<br>Size (Taille du tampon<br>de trame UMA). | Permet de sélectionner l'une des valeurs<br>suivantes comme taille de tampon de<br>trame UMA (Unified Memory Architecture) |
| avancées du jeu                                  |                                                              | • 16 Mo                                                                                                    |
| (suite)                                          |                                                              | • 32 Mo                                                                                                    |
| ()                                               |                                                              | • 64 Mo                                                                                                    |
|                                                  |                                                              | • 128 Mo                                                                                                    |
|                                                  |                                                              | <ul> <li>Auto (Recommandé par HP sur la base<br/>de la mémoire disponible)</li> </ul>                                      |
|                                                  | Video Display Devices<br>(Périphériques vidéo)               | Permet de sélectionner le type de sortie de<br>l'interface vidéo intégrée à la carte mère :                                |
|                                                  |                                                              | • Auto                                                                                                    |
|                                                  |                                                              | <ul> <li>CRT Only (CRT uniquement)</li> </ul>                                                                              |
|                                                  |                                                              | <ul> <li>DFP Only (DFP uniquement)</li> </ul>                                                                              |
|                                                  |                                                              | CRT Force, DFP Auto                                                                                                    |
|                                                  | Init Display First (Init.<br>l'affichage en premier)         | Permet de définir la source VGA principale<br>(Onboard ou PCle).                                                           |
|                                                  | SurroundView                                                 | Désactive ou active la fonction SurroundView<br>(uniquement si la carte graphique PCIe est<br>de marque ATI).              |
|                                                  | Auto Detect PCI Clk<br>(Autodétection des<br>horloges PCI)   | Désactive ou active la détection automatique des horloges PCI.                                                             |
|                                                  | Spread Spectrum<br>(Spectre étalé)                           | Désactive ou active le spectre étalé d'horloge                                                                             |

#### 6 Sat (suita) .....

| Titre            | Option                                                                      | Description                                                                                |
|------------------|-----------------------------------------------------------------------------|--------------------------------------------------------------------------------------------|
| Integrated       | grated South OnChip                                                         | Permet d'effectuer les opérations suivantes :                                              |
| Peripherals PCID | PCI Device                                                                  | <ul> <li>désactiver/activer le contrôleur IDE intégré</li> </ul>                           |
| intégrés)        | emphenques<br>itégrés)                                                      | <ul> <li>définir le mode audio AC97 de la carte<br/>mère (auto ou désactivé)</li> </ul>    |
|                  |                                                                             | • définir le mode SATA incorporé :                                                         |
|                  |                                                                             | <ul> <li>SATA Disabled (SATA désactivé)</li> </ul>                                         |
|                  |                                                                             | <ul> <li>IDE Controller (non-RAID) (Contrôleur IDE,<br/>non-RAID)</li> </ul>               |
|                  |                                                                             | RAID Controller (Contrôleur RAID)                                                          |
|                  |                                                                             | <ul> <li>activer ou désactiver :</li> </ul>                                                |
|                  |                                                                             | <ul> <li>OnBoard LAN (LAN incorporé)</li> </ul>                                            |
|                  |                                                                             | <ul> <li>Onboard LAN Boot ROM (ROM<br/>d'initialisation réseau local incorporé)</li> </ul> |
|                  | OnChip USB<br>Controller (Contrôleur<br>USB intégré)                        | Désactive/active le contrôleur USB.                                                        |
|                  | USB Legacy Support<br>(Prise en charge<br>ancien USB)                       | Désactive ou active la prise en charge des anciennes versions USB.                         |
|                  | Front Panel USB Port<br>(Ports USB de panneau<br>avant)                     | Désactive/active les ports USB du panneau<br>avant.                                        |
|                  | Onboard FDC<br>Controller (Contrôleur<br>d'unité de disquette<br>incorporé) | Désactive/active le contrôleur d'unité de disquette incorporé à la carte mère.             |

| Titre                                                                      | Option                                                 | Description                                                                                                    |
|----------------------------------------------------------------------------|--------------------------------------------------------|----------------------------------------------------------------------------------------------------|
| Integrated<br>Peripherals<br>(Périphériques<br>intégrés)<br><i>(suite)</i> | Onboard Serial Port<br>(Port série incorporé)          | Permet de configurer le port série incorporé :<br>• Disabled (Désactivé)<br>• 3F8/IRQ4<br>• 2F8/IRQ3<br>• 3E8/IRQ4<br>• 2E8/IRQ3             |
|                                                                            | OnBoard Parallel Port<br>(Port parallèle<br>incorporé) | Permet de configurer le port parallèle de la<br>carte mère :<br>• Disabled (Désactivé)<br>• 378/IRQ7<br>• 278/IRQ5<br>• 3BC/IRQ7             |
|                                                                            | Parallel Port Mode<br>(Mode port parallèle)            | Permet de sélectionner le mode de<br>fonctionnement du port parallèle :<br>• Standard<br>• SPP<br>• EPP1.7<br>• EPP1.9<br>• ECP<br>• ECP+EPP |
|                                                                            | ECP Mode Use DMA<br>(DMA en mode ECP)                  | Si le mode port parallèle est ECP ou ECP+EPP,<br>permet de sélectionner la canal DMA 1 ou 3.                                                 |

| Titre                                                                                 | Option                                                      | Description                                                                                                    |
|---------------------------------------------------------------------------------------|-------------------------------------------------------------|----------------------------------------------------------------------------------------------------|
| Power<br>Management<br>Setup<br>(Configuration<br>de la gestion de<br>l'alimentation) | ACPI Function<br>(Fonction ACPI)                            | Active ou désactive les fonctions ACPI.<br>La modification de ce paramètre peut<br>rendre le système d'exploitation inopérable.                             |
|                                                                                       | ACPI Suspend Type<br>(Type de veille ACPI)                  | Permet de définir le type de veille ACPI.                                                                                                    |
|                                                                                       | MODEM Use IRQ<br>(IRQ du modem)                             | Permet de sélectionner le numéro d'interruption<br>utilisée par le modem. Sélectionnez NA pour<br>désactiver la fonction de réveil externe par le<br>Modem. |
|                                                                                       |                                                             | • NA                                                                                                    |
|                                                                                       |                                                             | • 3                                                                                                    |
|                                                                                       |                                                             | • 4                                                                                                    |
|                                                                                       |                                                             | • 5                                                                                                    |
|                                                                                       |                                                             | • 7                                                                                                    |
|                                                                                       |                                                             | • 9                                                                                                    |
|                                                                                       |                                                             | • 10                                                                                                    |
|                                                                                       |                                                             | • 11                                                                                                    |
|                                                                                       | After AC Power Loss<br>(Après coupure de<br>courant)        | Permet de définir le comportement du système<br>après une coupure de courant :                                                                              |
|                                                                                       |                                                             | • On (Allumé)                                                                                                    |
|                                                                                       |                                                             | • Off (Éteint)                                                                                                    |
|                                                                                       |                                                             | <ul> <li>Last State (Dernier état)</li> </ul>                                                                                                    |
|                                                                                       | PowerOn by PCI Card<br>(Mise sous tension par<br>carte PCI) | Désactive ou active la possibilité de mise sou<br>tension par une carte PCI.                                                                                |
|                                                                                       | AMD Cool'n'Quiet                                            | Permet d'activer ou de désactiver la technologie Cool and Quiet d'AMD.                                                                                      |

| Computer Setup (suite)                                                                           |                                                  |                                                                                                    |  |  |
|--------------------------------------------------------------------------------------------------|--------------------------------------------------|----------------------------------------------------------------------------------------------------|--|--|
| Titre                                                                                            | Option                                           | Description                                                                                                    |  |  |
| Power<br>Management<br>Setup<br>(Configuration<br>de la gestion de<br>l'alimentation)<br>(suite) | RTC Alarm Resume<br>(Reprise de l'alarme<br>RTC) | Désactive ou active l'alarme de l'horloge<br>temps réel.                                                                                                    |  |  |
|                                                                                                  | Date (of Month)<br>(Jour du mois)                | Si la fonction RTC Alarm Resume est activée,<br>permet de définir le jour du mois pour la<br>reprise de l'alarme RTC.                                                                                                    |  |  |
|                                                                                                  | Resume Time (Heure<br>de reprise, hh:mm:ss)      | Si la fonction RTC Alarm Resume est activée,<br>permet de définir l'heure de reprise de<br>l'alarme RTC.                                                                                                    |  |  |
| PnP/PCI<br>Configurations<br>(Configurations<br>Plug & Play/PCI)                                 | Reset Configuration<br>Data (Réinitialiser la    | Désactive ou active la reconfiguration automatique.                                                                                                    |  |  |
|                                                                                                  | configuration)                                   | Cette fonction est désactivée par défaut.<br>Activez-la pour réinitialiser les données ESCD<br>(Extended System Configuration Data) lorsque<br>vous quittez l'utilitaire Computer Setup, si vous<br>avez installé un nouveau matériel et que la<br>reconfiguration du système a entraîné un<br>conflit tel que le système d'exploitation ne<br>peut s'initialiser. |  |  |
| 🔊 La prise en cha                                                                                | rge des options Computer Se                      | etup peut varier en fonction des configurations                                                                                                    |  |  |

| Titre                                                                       | Option                                                        | Description                                                                                                    |
|-----------------------------------------------------------------------------|---------------------------------------------------------------|----------------------------------------------------------------------------------------------------|
| PnP/PCI<br>Configurations<br>(Configurations<br>Plug & Play/PCI)<br>(suite) | Resources Controlled<br>By (Ressources<br>controlées par)     | Permet de sélectionner le contrôle automatique<br>ou manuel des ressources :                                                                                                    |
|                                                                             |                                                               | <ul> <li>Auto (ESCD–Extended Storage<br/>Configuration Data)</li> </ul>                                                                                                    |
|                                                                             |                                                               | <ul> <li>Manual (Manuel)</li> </ul>                                                                                                    |
|                                                                             |                                                               | Le BIOS peut configurer automatiquement tous<br>les périphériques amorçables conformes à la<br>norme Plug-and-Play. Si vous choisissez Auto,<br>vous ne pouvez pas modifier les valeurs IRQ,<br>DMA et adresse de base en mémoire, étant<br>donné que le BIOS les définit<br>automatiquement.                                                                                                    |
|                                                                             | IRQ Resources<br>(Ressources IRQ)                             | Lorsque les ressources d'interruption sont<br>contrôlées manuellement, ces options vous<br>permettent de définir un type pour chaque<br>interruption système, en fonction du type de<br>périphérique utilisant cette interruption :<br>« Legacy ISA » pour les périphériques<br>répondant à la spécification de bus PC AT,<br>« PCI/ISA PnP » pour les périphériques<br>conformes à la norme Plug and Play, qu'ils<br>soient conçus pour l'architecture de bus ISA<br>ou PCI. |
|                                                                             | <ul> <li>IRQ-3 assigned to<br/>(IRQ-3 affecté à)</li> </ul>   |                                                                                                    |
|                                                                             | <ul> <li>IRQ-4 assigned to<br/>(IRQ-4 affecté à)</li> </ul>   |                                                                                                    |
|                                                                             | <ul> <li>IRQ-5 assigned to<br/>(IRQ-5 affecté à)</li> </ul>   |                                                                                                    |
|                                                                             | <ul> <li>IRQ-7 assigned to<br/>(IRQ-7 affecté à)</li> </ul>   |                                                                                                    |
|                                                                             | <ul> <li>IRQ-10 assigned to<br/>(IRQ-10 affecté à)</li> </ul> |                                                                                                    |
|                                                                             | <ul> <li>IRQ-11 assigned to<br/>(IRQ-11 affecté à)</li> </ul> |                                                                                                    |
|                                                                             | <ul> <li>IRQ-14 assigned to<br/>(IRQ-14 affecté à)</li> </ul> |                                                                                                    |
|                                                                             | <ul> <li>IRQ-15 assigned to<br/>(IRQ-15 affecté à)</li> </ul> |                                                                                                    |

| Titre                                                                        | Option                                                              | Description                                                                                                    |  |  |
|------------------------------------------------------------------------------|---------------------------------------------------------------------|----------------------------------------------------------------------------------------------------|--|--|
| PnP/PCI<br>Configurations<br>(Configurations<br>Plug & Play/PCI)<br>(suite)  | Assign IRQ for VGA<br>(Définir l'IRQ VGA)                           | Désactive ou active la possibilité d'affecter<br>un IRQ pour périphérique VGA.                                                                                                    |  |  |
|                                                                              | Assign IRQ for USB<br>(Définir l'IRQ USB)                           | Désactive ou active la possibilité d'affecter<br>un IRQ pour périphérique USB.                                                                                                    |  |  |
| PC Health Status<br>(État de<br>l'ordinateur)                                | System Information<br>(Informations système)                        | <ul> <li>Établit la liste suivante :</li> <li>CPU Temperature (Température du processeur)</li> <li>System Temperature (Température du système)</li> <li>CPU Fan Speed (Vitesse du ventilateur du processeur)</li> <li>Système Fan Speed (Vitesse du ventilateur système)</li> </ul> |  |  |
|                                                                              | System Fan Fail Check<br>(Détecter panne de<br>ventilateur système) | Désactive ou active la détection d'une panne<br>de ventilateur système lors des tests POST.                                                                                                    |  |  |
|                                                                              | Fan Control (Régulation des ventilateurs)                           | Active ou désactive la régulation de vitesse des ventilateurs.                                                                                                    |  |  |
| Load Optimized<br>Defaults (Charger<br>les valeurs par<br>défaut optimisées) |                                                                     | Permet de rétablir les paramètres d'usine<br>de Computer Setup.                                                                                                    |  |  |
| Set Supervisor<br>Password (Définir<br>le mot de passe<br>superviseur)       |                                                                     | Permet de définir un mot de passe pour<br>contrôler l'accès à Computer Setup.                                                                                                    |  |  |
| La prise en char<br>matérielles spéc                                         | ge des options Computer Se<br>ifiques.                              | tup peut varier en fonction des configurations                                                                                                    |  |  |

| Computer Setup (suite)                                        |                                  |                                                                                    |  |  |
|---------------------------------------------------------------|----------------------------------|------------------------------------------------------------------------------------|--|--|
| Titre                                                         | Option                           | Description                                                                        |  |  |
| Set User Password<br>(Définir le mot de<br>passe utilisateur) |                                  | Permet de définir un mot de passe pour<br>contrôler l'accès à l'ordinateur.        |  |  |
| Save & Exit Setup<br>(Enregistrer<br>et quitter)              |                                  | Permet d'enregistrer les modifications<br>effectuées et de quitter Computer Setup. |  |  |
| Exit without saving<br>(Quitter sans<br>enregistrer)          |                                  | Permet de quitter Computer Setup en abandonnant les modifications.                 |  |  |
| La prise en cha<br>matérielles spéc                           | rge des options Com<br>:ifiques. | puter Setup peut varier en fonction des configurations                             |  |  |

## Restauration des paramètres de configuration

La restauration des paramètres de configuration définis dans Computer Setup (F10) requiert une sauvegarde préalable de ces paramètres.

La ROMPAQ contenant l'utilitaire de sauvegarde et de chargement des données CMOS est disponible à l'adresse http://www.hp.com, sous la rubrique Support et pilotes des modèles HP Business Desktop dx5150. Téléchargez les fichiers ROMPAQ dans un dossier de votre disque dur ou sur un périphérique de stockage amovible. Il est recommandé de sauvegarder toute configuration modifiée sur une disquette, un périphérique USB à mémoire flash ou tout autre périphérique de stockage émulant une disquette et de ranger ce support dans un endroit sûr, pour le cas où vous en auriez besoin ultérieurement.

### Sauvegarde de la mémoire CMOS

- 1. Vérifiez que l'ordinateur est allumé. Connectez le périphérique de stockage amovible à l'ordinateur.
- 2. Dans Windows, cliquez sur **Démarrer > Exécuter**, tapez **CMD**, puis appuyez sur **OK** pour ouvrir une fenêtre DOS.
- 3. Tapez *N*:\folder\BIOS.exe SAVE:ABC001.DAT (où *N* est la lettre du périphérique de stockage amovible) pour enregistrer la configuration CMOS sur le support amovible.

#### Restauration de la mémoire CMOS

- 1. Assurez-vous que l'ordinateur de destination est allumé. Connectez le périphérique de stockage amovible à l'ordinateur de destination.
- 2. Dans Windows, cliquez sur **Démarrer > Exécuter**, tapez **CMD**, puis appuyez sur **OK** pour ouvrir une fenêtre DOS.
- 3. Tapez *N*:\folder\BIOS.exe LOAD:ABC001.DAT (où *N* est la lettre du périphérique de stockage amovible) pour charger la configuration CMOS sur le système.